## How to Create a Patient

To get started, head to the Patient menu, and click 'Create Patient'

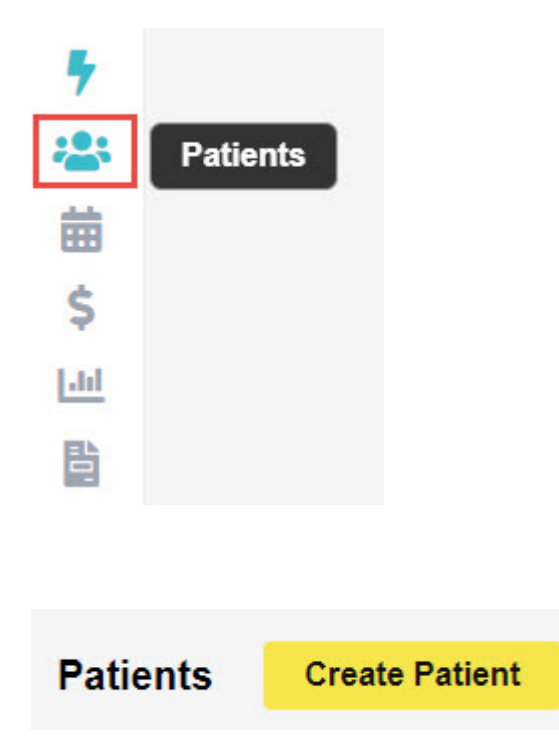

You will see the **Patient Details** screen, here we can enter relevant information such as: **Name**, **Gender**, **Date of Birth**, **Address**, **Contact details**, **Medicare/DVA Numbers** and **Health Fund Membership**.

## NEW PATIENT BEING CREATED

| Patient Details     | Other                  |              |         |                 |            |          |             |   |
|---------------------|------------------------|--------------|---------|-----------------|------------|----------|-------------|---|
| Patient Details     |                        |              |         |                 |            |          |             |   |
| Patient #           |                        | Num          | 1       | .1<br>3 E       | xternal ID |          |             |   |
| Title               | Mr                     | Ge           | ender I | Male            |            |          |             | ~ |
| First Name          | John                   | ] ?          | м       | i               |            |          |             |   |
| Last Name           | SMITH                  |              |         |                 |            |          |             |   |
| Pref. Name          |                        |              |         |                 |            |          |             |   |
| Address             | 123 ACSS Street        |              |         |                 |            |          |             |   |
| Suburb              | HOMEBUSH               |              | State   | NSW             |            | Postcode | 2140        |   |
| Mailing Address     |                        |              |         |                 |            |          |             |   |
| Suburb              |                        |              | State   |                 |            | Postcode |             |   |
| Date of Birth       | 01/01/1990             | 01/01/1990 A |         |                 | DOB Es     |          | timate 🗆    |   |
| Mobile              | 0412-345-678           |              | Home    | (02)1234-5678   |            | Work     | () -        |   |
| Email               | John.Smith@test.com.au |              |         |                 |            |          |             |   |
| Medicare/DVA Detail | S                      |              |         |                 |            |          |             |   |
| Medicare Number     | 2111-11111-1           |              |         |                 | Ref        | f 1      | Exp 05/2025 |   |
| Eligibility         |                        |              |         |                 |            |          |             | ~ |
| Veterans No.        |                        |              | Vete    | ran Card Colour |            |          |             | ~ |
| DVA Auth.No         |                        |              |         | DVA Auth. Date  |            |          |             |   |
| Entitlement Card    |                        | 1            | P       |                 |            | Exp      |             |   |
| lealth Fund         |                        |              |         |                 |            |          |             |   |
| Fund Name           | BUP - BUPA Australia   |              |         |                 |            |          |             | ~ |
| Membership          | 123456                 |              |         |                 |            | UPI      |             |   |
| Insurance Status    | Full Fee               |              |         |                 |            |          |             | V |
| Alias Name          |                        |              |         | Alias Surname   |            |          |             |   |

## **Referring Details**

The **Referring Details** section gives us a few options.

- 1. Select a previous referral for this patient.
- 2. Search for an existing doctor in Fydo to use.
- 3. Create a new doctor.

Begin by searching for the doctor, either by Name or by Provider Number.

| Previous Referrals |                               |       |        |           |               | ~ |
|--------------------|-------------------------------|-------|--------|-----------|---------------|---|
| Referring Doctor   | Search for a Referring Doctor |       |        |           |               |   |
|                    | ADD REFERRING DO              | CTOR  |        |           |               |   |
| Referral Date      | 03/05/2020                    | Î     | Period | 12        | First Consult | Î |
| Referral To        | Search for a Referral To      |       |        |           |               |   |
|                    | Site Referral (global)        |       |        |           |               |   |
|                    | ADD ANOTHER RE                | FERRA | L EDI  | TREFERRAL |               |   |

Select the doctor you need as the referral, then the date of the referral, and you are all set!

Don't have the referring doctor in your system? Read below to see how to add them.

## **Adding a Referring Doctor**

Click on the 'Add Referring Doctor' button to be taken to the doctor creation page.

Here we can enter any relevant details for the doctor. Things such as their:

- Provider Number
- Name
- Practice Name (Optional)
- Speciality
- Contact Details (Optional)

| Referring Doctor [ | Details                |          |   |
|--------------------|------------------------|----------|---|
| Numb               | ber Provider Number    | 123456AF |   |
| Tit                | Title Dr               |          |   |
| First Nan          | ame Test               |          |   |
| Surnan             | ame Doctor             |          |   |
| Practice Nan       | The ACSS Test Practice |          |   |
| Addre              | ress 123 ACSS Street   |          |   |
| <b>2</b> .1.1      |                        | 0140     |   |
| Subu               | NS ONEBUSH NS          | SW 2140  |   |
| FIIO               | ()- i ax ()-           |          |   |
|                    |                        |          |   |
| Туре               | GP                     | × ?      |   |
| Speciality         |                        | ~        |   |
| Email              | Test Dr@test.com.au    |          | 1 |
|                    | Test.Di@itest.com.au   |          |   |
| Mobile             |                        |          |   |
|                    |                        |          |   |
| Created On         | 26/03/2020             |          |   |
| Birthdate          | 01/01/1990             |          |   |
| Status             | ✓ Active               |          |   |

When you are done, click the green **Save** button.

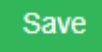

When you are done creating your patient, again click the green **Save** button.

Save

All done! We have created our first patient.

To understand the importance of an **Online Patient Verification**, and how to do one yourself: <u>Click Here</u>